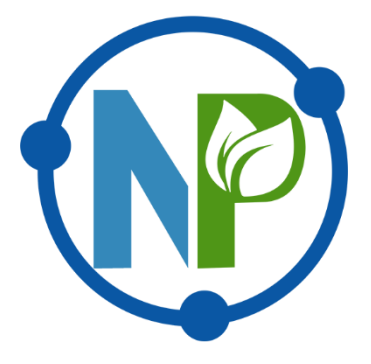

# راهنمای <mark>سامانت آماری گیاهان دارویی ایران</mark>

https://datamed.ir

شبکه گیاهی ایران

آذرماه ۱۴۰۲

<u>https://datamed.ir</u> سامانه آماری گیاهان دارویی ایران

### فهرست مطالب

| ۱  | آمار                         |
|----|------------------------------|
| ۴  | ر<br>دستههای گیاهان دارویی   |
| ۵  | گزارش                        |
| ۶  | کراف<br>گراف                 |
| γ  | خانهخانه                     |
| ۱۰ | لیست کشورهای صادر/وارد کننده |
| ۱۲ | ليست گمركھا                  |
| ۱۴ | ليست دستەھاي گياھان دارويي   |

آمار:

| J                   | P                       |                               |                | یاهان دارویی ایران<br>معمورین<br>ب                                      | که اماری ک<br>ج       | سامان                            |     | 7        |     |                                  |       |
|---------------------|-------------------------|-------------------------------|----------------|-------------------------------------------------------------------------|-----------------------|----------------------------------|-----|----------|-----|----------------------------------|-------|
| ورود                | -\$ Q                   |                               | جستجو          | بە <b>ب</b>                                                             | 🖿 گزار ش 📥 گر         | دسته های گیاهان دارویی           | *   | 🍤 آمار   | انه | ، آماری گیاهان دارویی ایران 🕈 خه | سامات |
| •                   | V                       |                               |                |                                                                         |                       |                                  |     |          |     | ∕ آهار ◄                         | A     |
|                     |                         |                               | T              | <b>U</b>                                                                | •••                   | •                                |     |          |     | وم تراکدش 🔻                      |       |
|                     | ~                       |                               | 03             | حسور                                                                    | دمرد                  | سال                              |     |          |     | سادر ات                          | s 🔽   |
|                     |                         |                               |                |                                                                         |                       |                                  |     |          |     | اردات                            | , 🗹   |
| جستجو               |                         |                               |                |                                                                         |                       |                                  |     |          |     | d                                | اعما  |
| h • hn'             | لی۱ – ۲۰ از ۸۳۸۶        | مايد 🕥                        |                |                                                                         |                       |                                  |     | 19       |     | <b> </b> ₩9 ∘ −   № ∘            | سال   |
| <u>نوع تر اکن</u> ٹ | <u>ارزش کانا (دنار)</u> | <u>ارزش کالا (ریال)</u>       | وزن            | <u>210</u> 个                                                            | <u>کشور ۲</u>         | <u>گمرک</u>                      | ماہ | سال 1    |     |                                  |       |
| صادرات              | 1,616.6                 | 1 የ.ዓዓ የልና የ                  | Vhik           | دارچین خردشده یا ساییده شده در بسته بندی آماده شده برا ی<br>خرده فروشی. | آذربايجان             | منطقه ویژه اقتصادی سهلان         |     | 1md∘     | 0   | ى كانا (دىر) 🔻                   | ارزه  |
| صادرات              | 4 √, ∘ ∘ ∘              | ۲۸۵,∘۳۹,∘∘∘                   | 1700           | آویشن و برگ بو به صورت کوبیده در بسته بندی های غیر خرده<br>فروشی        | امار ات متحدہ<br>عربی | ېندر لنگه                        |     | 1md o    | ٩   | ۱ – ۱۴۵,۶۰۷,۱۴۹                  |       |
| صادرات              | ۱ ۸۵,۲۵ •               | ۴,۳۷۱,۱۶۵,۰۰۰                 | 1 የሥል •        | آویشن و برگ بو به صورت کوبیده در بسته بددی های غیر خرده<br>فروشی        | امار ات متحدہ<br>عربی | شهيد باهدر                       |     | ) hn d o | ٩   | ن کالا (ریال)                    | ارزه  |
| واردات              | ۵,۷۷۰                   | ୨∘,۲۹∧, <b>⊭</b> ۹۲           | V o o          | آویشن و برگ بو به صورت کوبیده در بسته بددی های غیر خرده<br>فروشی        | بلژیک                 | معاونت واردات و ترانزیت<br>تهران |     | ]md∘     | ٩   | • - k'kd•' I dhînkk'h h è        |       |
| صادرات              | 1•1                     | ١,•∨•,∧•٢                     | ٨٨             | آویشن و برگ بو در بسته بندی آماده برای خرده فروشی                       | عمان                  | معاونت صادر ات تهر ان            |     | ٥٩٣١     | Q   | <b>▼</b>                         |       |
| واردات              | ۳۵,۴۳۵                  | ₩V₩, <b>ѽ</b> ₩₩,V <b>ѽ</b> V | 4000           | اسانس های مورد مصرف در صنایع شوینده، آر ایشی و بهداشتی                  | آلمان                 | اصفهان                           |     | ه ۹ ۱۹   | ۹   | е — ллүтөү аст                   | ورن   |
| واردات              | 4 4 4 4                 | hho'V1k°Ck1                   | ٩٠۵            | اسانس های مورد مصرف در صنایع شوینده، آرایشی و بهداشتی                   | آلمان                 | حوزه تجاری فرودگاه امام<br>خمینی |     | ه ۵ ۱۳   | ۹   |                                  |       |
| واردات              | μh,1 Λμ                 | ٣۴١,•٧۵,۴۵•                   | <u>h</u> A • • | اسانس های مورد مصرف در صنایع شوینده، آر ایشی و بهداشتی                  | آلمان                 | منطقه ويژه اقتصادى سهلان         |     | 1440     | ۹   |                                  |       |
| واردات              | 1,55m,50P               | ነ ለ,ዓልለ,۶ ዓሥ,ለሥ۶              | 1 • 9 • / •    | اسانس های مورد مصرف در صنایع شوینده، آر ایشی و بهداشتی                  | آلمان                 | منطقه ویژه اقتصادی شهید<br>رجایی |     | ]₩d o    | Q   | $\bigcirc \checkmark$            |       |
| واردات              | PVV,19V                 | ٢,٨٨٣,۵∘۴,٢۵∘                 | h • • h •      | اسانس های مورد مصرف در صنایع شوینده، آر ایشی و بهداشتی                  | آلمان                 | قزوين                            |     | ه ۹ ۳۱   | ۹   |                                  |       |
| واردات              | ۴,۴۹۸,۱۳۱               | κν'ιμήνγγια ι ι               | ۵۸۸۹۱۳         | اسانس های مورد مصرف در صنایع شوینده، آر ایشی و بهداشتی                  | آلمان                 | معاونت واردات و ترانزیت<br>تهران |     | • اسرا   | ۹   |                                  |       |
| واردات              | ۸ • ۷,۶ ۸۳              | N,K°YM,V∘K,∆N I               | V 1 9 16 1 V   | اسانس های مورد مصرف در صنایع شوینده، آر ایشی و بهداشتی                  | اتريش                 | معاونت واردات و ترانزیت<br>تهران |     | ]µnd ∘   | ٩   |                                  |       |
|                     |                         |                               |                |                                                                         |                       |                                  |     |          |     |                                  |       |

۱- در صفحه خانه، کاربر می تواند با استفاده از داشبورد موجود و جستجو، آمار صادرات و واردات گیاهان دارویی را مشاهد کند. برای مشاهده اطلاعات تکمیلی کلیک کنید.

۲- در صفحه آمار، دادههای خام صادرات و واردات گیاهان دارویی با قابلیت جستجو و استفاده از برخی فیلتر ها در دسترس کاربران قرار گرفته است که در ادامه به آن پرداخته خواهد شد.

۳- در صفحه دستههای گیاهان دارویی، گیاهان دارویی بر اساس کد تعرفه در دستههای مختلف قرار گرفتهاند که با استفاده از آن کاربران میتوانند اطلاعات مورد نظر خود را مشاهده نمایند. برای مشاهده اطلاعات تکمیلی کلیک کنید.

۴- در صفحه گزارش، کاربر می تواند با استفاده از قسمت جستجو و فیلتر کردن دادهها، اطلاعات مربوط به گیاه دارویی مورد نظر خود را همراه با اطلاعات کمترین، بیشترین، میانگین و مجموع وزن، ارزش ریالی و ارزش دلاری محصول را مشاهده کند. برای مشاهده اطلاعات تکمیلی کلیک کنید. ۵- در منوی گراف، کاربر بر اساس انتخاب سال، کشور و گمرک میتواند اطلاعات آماری صادرات و واردات را مورد جستجو قرار دهد و در صفحه سال و کشور به صورت نمودار و در صفحه گمرک اطلاعات را به صورت جدول مشاهده نماید. برای مشاهده اطلاعات تکمیلی کلیک کنید.

۶- با استفاده از گزینه جستجو می توانید تمامی ستونهای جدول آمار (سال، ماه، گمرک، کشور، کالا، وزن، ارزش ریالی، ارزش دلاری و نوع تراکنش) را مورد جستجو قرار دهید.

۷- در قسمت تنظیمات کاربران میتوانند نسبت جستجوی پیشرفته، و یا دانلود داده ها در فرمتهای اکسل، ورد و یا CSV اقدام نمایند.

۸- گزینه ورود، برای وارد شدن به سایت مورد استفاده قرار می گیرد. پس از ورود این گزینه مشخصات کاربر، تغییر رمز و خروج را در دسترس قرار خواهد داد.

۹- کاربران با استفاده از ورودی سال میتوانند آمار و اطلاعات مربوط به سال را مورد جستجو قرار دهند. کاربرانی که ثبت نام کردهاند به اطلاعات از سال ۱۳۹۱ تا ۱۴۰۱ دسترسی خواهند داشت.

۱۰- کاربران با استفاده از ورودی گمرک میتوانند، گمرک مورد نظر خود را از بین ۱۴۶ گمرک انتخاب نموده و دادههای مربوط به آن را مشاهده نمایند. برای مشاهده نام گمرکهای موجود در سامانه کلیک کنید.

۱۱– کاربران با استفاده از ورودی کشور میتوانند کشور مورد نظر خود را از بین ۱۵۲ کشور انتخاب نموده و دادههای مربوط به آن را مشاهده نمایند. برای مشاهده نام کشورهای موجود در سامانه کلیک کنید.

۱۲- کاربران با استفاده از ورودی کالا میتوانند گیاه دارویی و شکل صادراتی آن را از بین ۱۵۹کد تعرفه انتخاب نموده و دادههای مربوط به آن را کالا را مشاهده نمایند.

- امکان جستجوی همزمان چند ورودی (سال، گمرک، کشور و کالا) وجود دارد.
- پس از انتخاب ورودی(ها) برای مشاهده نتایج روی گزینه جستجو کلیک کنید.

۱۳- کاربران با استفاده از فیلتر نوع تراکنش می توانند اطلاعات مربوط به صادرات و یا واردات را فیلتر کنند. پس از انتخاب، جهت اعمال فیلتر باید روی کلمه اعمال کلیک کنید.

۱۴- کاربران با استفاده از فیلتر سال میتوانند بازه زمانی مورد نظر خود را روی داده ها اعمال نمایند. نوار پیمایش از هر دو طرف قابلیت تنظیم دارد.

۱۵- کاربران با استفاده از فیلتر ارزش کالا (دلار) میتوانند دادههای موجود را بر اساس ارزش دلاری کالا فیلتر کنند. نوار پیمایش از هر دو طرف قابلیت تنظیم دارد.

۱۶- کاربران با استفاده از فیلتر ارزش کالا (ریال) میتوانند دادههای موجود را بر اساس ارزش ریالی کالا فیلتر کنند. نوار پیمایش از هر دو طرف قابلیت تنظیم دارد.

سامانه آماری گیاهان دارویی ایران <u>https://datamed.ir</u>

۱۷- کاربران با استفاده از فیلتر وزن می توانند دادههای موجود را بر اساس وزن کالا فیلتر کنند. نوار پیمایش از هر دو طرف قابلیت تنظيم دارد.

```
۱۸- کاربران می توانند اطلاعات مربوط به هر رکورد را با کلیک روی علامت ذربین مشاهده نمایند.
```

```
آمار [اسانس های مورد مصرف در صنایع شوینده، آرایشی و بهداشتی]
                                    نوع تر اکنش
                                       واردات
                                         سال
                                        ه ۵ ما ۱
                                        گمرک
                         منطقه ولثره اقتصادي سهلان
                                        کشور
                                         آلمان
                                          کال
اسانس های مورد مصرف در صنایع شوینده، آر ایشی و بهداشتی
                                         وزن
                                        4000
                                ارزش کانا (ریال)
                                 ٣٤١...٧۵.۴۵.
                                ارزش کالا (دلار)
                                      μ. I Λh
```

🔒 / آمار -

۱۹- کاربران میتوانند با کلیک روی اسم سر ستون ها (سال، ماه، گمرک، کشور، کالا، وزن، ارزش ریالی، ارزش دلاری، نوع تراکنش) دادههای جدول را بر اساس همان ستون مرتب نمایند. دو بار کلیک روی سر ستون موجب برعکس شدن ترتیب نمایش اطلاعات خواهد شد.

۲۰- تعداد رکورد نمایش داده شده در صفحه و مجموع رکوردهای انتخاب شده را نمایش میدهد. پس از جتسجو و یا فیلتر کردن داده ها مجموع ركوردها تغيير خواهد كرد.

۲۱- با استفاده از منوی بازشو کاربران می توانند تعداد رکورد قابل نمایش در هر صفحه (۱۰، ۲۰، ۳۰، ۵۰، ۱۰۰، ۵۰۰ و همه) را تنظيم نمايند.

انتخاب تعداد زیاد رکورد و یا همه رکوردها جهت نمایش ممکن است سرعت بارگذاری صفحه را به شدت کاهش دهد.

۲۲- اطلاعات مربوط به صادرات در جدول با پس زمینه آبی نمایش داده می شود.

۲۳- اطلاعات مربوط به واردات در جدول با پس زمینه سفید و یا خاکستری کمرنگ نمایش داده می شود.

۲۴- کاربران می توانند برای پیمایش بین صفحات از این قسمت استفاده نمایند.

### دستههای گیاهان دارویی:

|            |                          |                                                                  |            | یی ایران                       | گیاهان دارو<br>مبدیاما ایران | مانه آماری             | ساه             |                 |        |    |    |                                  |   |
|------------|--------------------------|------------------------------------------------------------------|------------|--------------------------------|------------------------------|------------------------|-----------------|-----------------|--------|----|----|----------------------------------|---|
|            | υ <b>∘ -¢</b> Q          |                                                                  |            |                                | گراف 🔻                       | 🎫 گزارش 🛋              | ی گیاهان دارویی | . 🗳 دسته های    | 🚯 آمار |    | A  | سامانه آماری گیاهان دارویی ایران |   |
|            |                          |                                                                  |            |                                |                              |                        |                 |                 |        |    |    | 🔒 🗸 دسته های گیاهان دارویی 🗝     |   |
| <b>v</b> 1 | ن ۱ – ۱۵۹ از ۱۵۹ –       | مايد                                                             |            |                                |                              |                        |                 |                 |        |    |    | دسته                             |   |
|            |                          | توضيحات 🗸                                                        |            |                                | <u>טט</u>                    |                        |                 | دسته            |        |    | ~  | لطفا انتخاب كنيد                 | ٢ |
| ده و       | ن "تخم زيره سبز خرد ش    | تا سال ۹۷ کد ه۹۳۳۹ ه ۹ ه با عدوا                                 |            |                                | ساير                         |                        |                 | زيره سبز        | =      | Q  |    | บเร                              |   |
| دانه       | ر<br>هه " خرنوب و همچنین | سابیده شده در بسته بدی ۱ بیشت<br>تا سال ۱۳۹۹ این کد متعلق به گرز |            | يلى                            | تخم (دانه) کدو مصر ف آحی     |                        |                 | تخم کدو         |        | Q  | ~  |                                  |   |
|            |                          | خرنوب/خرنوب (Caroube بيشتر                                       |            | 0.                             |                              |                        |                 |                 |        |    |    | _                                |   |
| تفاده      | برای معرفی این دسته اس   | تا سال ۱۳۹۴ از کد ۱۴ ۰۹ ۰۹ ۰۹ ۰<br>می شده است.                   | ىردە فروشى | ه بندی ۳۰– ۱۰ گرم آعاده برای خ | انواع پودر زعفران در بست     |                        |                 | زعفران          | := (   | ۲Y |    | جستجو                            |   |
|            |                          |                                                                  |            | – صادرات سال – واردات          | کشور – واردات سال            | ت کشور – مادرات        | گزارش – واردات  | ارش – مبادر ات  | ار گزا | ы  | ٢٨ |                                  |   |
| 10         | e thus a state           |                                                                  |            |                                |                              |                        |                 |                 |        |    |    |                                  |   |
|            | <u>ارزش کالا (دلار)</u>  | <u>ارزش کانا (ریال)</u>                                          | وزن        | کشور 🔨                         |                              | <u>گمرک</u>            | <u>سال ↑</u>    | <u>م تراکنش</u> | نوء    |    |    |                                  |   |
|            | ۳,۷۰۰                    | ۴۵٫۳۶۴,۰۰۰                                                       | 1          | آلمان                          |                              | بيرجدد                 | ه ۹ س (         | درات            | ۹ ما   |    |    |                                  |   |
|            | ۳,۷۰۰                    | ۴۲,۲۵۹,۵۵۰                                                       | 1          | آلمان                          |                              | مشهد                   | • ٩ ٣١          | درات            | ۹ میا  |    |    |                                  |   |
|            | 14,FQQ                   | ۳۶,۸۱۵,۰۷۵                                                       | 1          | استراليا                       |                              | مشهد                   | • ٩ ٣١          | درات            | ۹ میا  |    |    |                                  |   |
|            | 14,145,414               | ¢V,VV¢,∆¢₩,V∘¢                                                   | 1116       | اسپانیا                        |                              | مشهد                   | ه ۵ سا ۱        | درات            | ۹ ما   |    |    |                                  |   |
|            | ۶,۵۳۵                    | ۷۴,۸۶۴,۰۰۰                                                       | 10         | امارات متحده عربى              | ام خمیدی                     | حوز ه تجاری فرودگاه ام | ه ۹ ۳۱          | درات            | ۹ میا  |    |    |                                  |   |

۲۵- کاربران با استفاده از ورودی دسته میتوانند، دسته بندی اطلاعات گیاهان دارویی مورد نظر خود را از بین ۸۶ مورد انتخاب نموده و دادههای مربوط به آن را مشاهده نمایند. برای مشاهده نام دستههای موجود در سامانه کلیک کنید.

۲۶- در ستون توضیحات اطلاعات برخی از کدهای تعرفه کالا که در طول زمان تغییر کردهاند و با کد جدید تجمیع شدهاند قابل مشاهده است.

۲۷- گزینه <sup>■</sup> برای نمایش آمار، گزارش خلاصه آماری و گراف آماری کد تعرفه گیاه دارویی به صورت مجزا برای صادرات و واردات میباشد. برای مشاهده اطلاعات ذکر شده روی گزینه مورد نظر کلیک کنید. برای عدم نمایش اطلاعات دوباره روی همین گزینه کلیک کنید.

۲۸- کاربران با انتخاب هر یک از تبهای موجود میتوانند اطلاعات مربوط به گیاه دارویی مورد نظر را مشاهده نمایند.

### گزارش:

|                      |                                       | ايران               | آماری گیاهان دارویی<br>مندنیم برن | سامانە       |                  |        |                 |                                            |
|----------------------|---------------------------------------|---------------------|-----------------------------------|--------------|------------------|--------|-----------------|--------------------------------------------|
| sus -¢ Q             |                                       |                     | زارش 🛋 گراف∵                      | ویی 💷 ک      | ه های گیاهان دار | 🗳 دست  | 1 خانہ 🛛 🚯 آمار | سامانه آماری گیاهان دارویی ایران           |
|                      |                                       |                     |                                   |              |                  |        |                 | ♦ / گانه.⇒                                 |
|                      |                                       |                     |                                   |              |                  |        |                 | 0.00                                       |
| نمایش ۱ – ۱ از ۱ ۵ 🗸 |                                       |                     |                                   |              |                  |        |                 | 🔺 نوع تراكنش 🔺                             |
|                      |                                       | UIS                 | گم ک                              | کشور         |                  |        |                 | 🔽 صادر ات                                  |
|                      | ~                                     |                     |                                   | ور           |                  |        |                 | اعمال                                      |
|                      |                                       |                     |                                   |              |                  |        |                 | ▲ II                                       |
| جستدو                |                                       |                     |                                   |              |                  |        |                 | 1801                                       |
|                      |                                       |                     |                                   |              |                  |        | 4               |                                            |
|                      |                                       |                     |                                   |              |                  | واردات | صادر ات         |                                            |
| (11.)115 4.1         | ( 11 ) 1115 4 • 1                     | (- 8-1 5) IIIS . '- | 5 -8                              | - 15         | п                | 1115   |                 | دسته                                       |
| اررس کا (دار)        | ارزش کا (ریال)                        | ورن کان (کینوکرم)   | حمرت                              | حسور         | سال              | 06     | 2002            | سایر نباتات و اجزاء آنها مورد مصرف در      |
|                      |                                       |                     |                                   | . #1         | S S              | 4 - 7  | ارتيشو          | عطرسازی و داروسازی غیرمخدور در جای<br>دیگر |
|                      |                                       |                     |                                   | ی) درد       | ها (کنکر فرنک    | ارتيشو |                 | آرتيشو                                     |
|                      |                                       |                     |                                   |              | ۱۳۹۲             |        |                 | آنغوز ہ (تلخ و شیرین)                      |
|                      |                                       |                     |                                   | تركيه        |                  |        |                 | Tویشن و برگ بو                             |
| j hn'te le ∘         | ه ۲۰ ۲٫۵ ۸۵ ۵۰ ۲۰ ۲۰                  | 5 \ • •             | بازرگان                           |              |                  |        |                 | اسانس آویشن شیرازی                         |
| ۶,i <sup>c</sup> ∧∘  | ه ۲ ۶ ۷,۹ ۲ ۵ ۵ ۱                     | 1 4 4 5 1           | تبريز                             |              |                  |        |                 | اسانس باريجه                               |
|                      |                                       |                     |                                   | سوريه        |                  |        |                 | اسانس ترخون                                |
| ۳۳a, ۱ I             | ۰ ۲ ۷ ۵۰ ۵۰ ۲ ۲                       | 1141417             | فرودگاه شیراز                     |              |                  |        |                 | اسانس سایر نعناع                           |
|                      |                                       |                     |                                   | عراق         |                  |        |                 | اسانس غیر گل محمدی                         |
| ٨۶٢,۶۵٢              | ه ۱ ش مالان مالان مالان م             | 1 • V \ 5 Y \       | بانه                              |              |                  |        |                 | اسادس ليموترش                              |
| յիսյելիս<br>1        | ሥሥ ነ,ዓሥል,ዓለሥ                          | ه ¢¢ښې              | يرويزفان                          |              |                  |        |                 | اسانس مردبات غیر از پرتفال و نیمو ترش      |
| 5°h,he.A             | 116,9149,1141,451                     | V۵۴°∧۶              | باز ارچہ کیلہ سردشت               |              |                  |        |                 | المانس معتاع متحرابي                       |
| 440,04               | ۴٩۶,0۵۴,1VW                           | ۲۵۰۴۷               | باشماق                            |              |                  |        |                 | اسانس گل محمدی                             |
| ) jurie le           | him *e ke ki di h V                   | أعادام              | . پ<br>تمرحین بیر انشهر           |              |                  |        |                 | اسانسهای مورد مصرف در صنایع شوینده،        |
| 11F.V.A.o            | 64 e.41 Q 43 V.4                      | ) je ju je o        | سردشت                             |              |                  |        |                 | آر ایشی و بهداش                            |
|                      |                                       |                     | شردست<br>فیت شدہ                  | ۱۱ – ۹ محموء | خلاصه سال ۹۲     |        |                 |                                            |
| 1.5155.9.11          | K., 5KV. A51.55A                      | KeVek.              |                                   |              | 0.000            | T      |                 |                                            |
| 176889               | KUTE KAN A AK                         | PM1151,1111111      |                                   |              | متمسط            |        |                 |                                            |
| 1 10/15 15           | huhu o keke a n v                     | ואעע                |                                   |              | كمترين           |        |                 |                                            |
| 15-54                | 1 1 1 1 1 1 1 1 1 1 1 1 1 1 1 1 1 1 1 | 1.0.7.4.5.9.4       |                                   |              | ىيىشتە بىن       |        |                 |                                            |
|                      |                                       |                     |                                   |              | 1.000            |        |                 |                                            |
|                      |                                       |                     |                                   |              | Indh             |        |                 |                                            |
|                      |                                       |                     | ده عربی                           | امار ات متح  |                  |        |                 |                                            |
| 0VP                  | 116,091,9516                          | ለዮ۶                 | فرودگاه شیراز                     |              |                  |        |                 |                                            |
|                      |                                       |                     |                                   | عراق         |                  |        |                 |                                            |
| ۱۱,۷۴۶               | h d d'A h S'mke I                     | 4 ° 5 A A           | باز ارچه کیله سردشت               |              |                  |        |                 |                                            |
| ۴,۹۹۴                | ७२५,७२६७,१४                           | ما ه براخ           | تمرچين پيرانشهر                   |              |                  |        |                 |                                            |
| 4 o P, 9 V           | ٧۶٢,٧۵١,٩٣٢                           | h,AhV ∘             | پرویزخان                          |              |                  |        |                 |                                            |

۲۹- در قسمت گزارش اطلاعات بر اساس دسته، کالا، سال و کشور مرتب شده است. نمایش اطلاعات مربوط به صادرات و واردات در دو تب جداگانه نمایش داده میشود. ۳۰- دادههای مربوط به گزارش با استفاده از فیلتر دسته قابلیت فیلتر شدن دارد. همچنین با انتخاب گزینه انتخاب چندگانه در انتهای این لیست، کاربران میتوانند همزمان چندین دسته را با یکدیگر فیلتر نمایند. کاربران پس از انتخاب چندین مورد باید روی گزینه اعمال کلیک کنند.

۳۱- در صفحه گزارش اطلاعات مربوطه به هر دسته، کالا، کشور بر اساس هر سال خلاصه خواهد شد و تعداد رکورد، مجموع، متوسط، کمترین و بیشترین مقدار وزن، ارزش دلاری و ارزش ریالی را به نمایش میگذارد.

گراف:

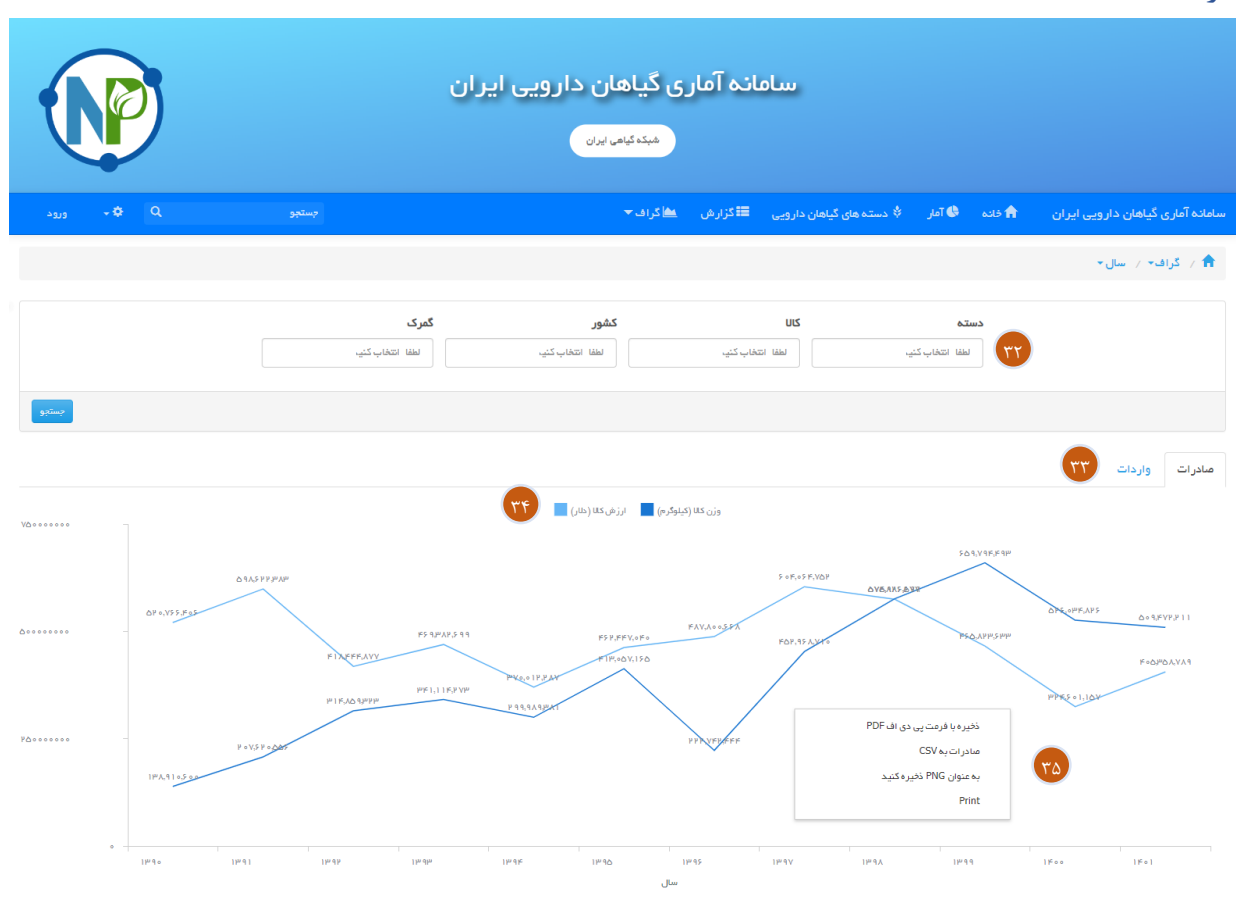

در قسمت گراف گزینه سال کاربران میتوانند اطلاعات را بر اساس سالهای موجود به صورت گراف خطی مشاهده کنند.

۳۲- کاربران در این قسمت میتوانند با انتخاب گزینههای مورد نظر در قسمت دسته، کالا، کشور و گمرک مشخصات گراف را بر اساس آن تغییر دهند.

۳۳- اطلاعات صادرات و واردات در دو تب متفاوت قابل مشاهده میباشد و با یکبار جستجو هر دو تب با توجه به فاکتورهای انتخاب شده تغییر خواهد کرد.

۳۴- در گراف موجود اطلاعات وزن کالا به کیلوگرم و ارزش کالا به دلار قابل مشاهده است.

۳۵- کاربران میتوانند با راست کلیک روی گراف نسبت به ذخیره گراف به صورت pdf، استخراج داده ها به فرمت Cs۷، ذخیره گراف به صورت شکل با فرمت PNG و پرینت گراف اقدام نمایند.

| العاده آماری ک<br>العاده آماری ک<br>ب خانه -<br>و جستجوی<br>جستجو<br>جستجو<br>جستجو<br>زیره سبز<br>زیره سبز<br>زیره سبز<br>زیره سبز<br>زیره البن<br>تغم کدو<br>زیره البن |
|----------------------------------------------------------------------------------------------------|
| العاده آماری ۲<br>العاده آماری ۲<br>۹<br>۹<br>۹<br>۹<br>۹<br>۹<br>۹<br>۹<br>۹<br>۹<br>۹<br>۹<br>۹                                                                        |
| م خانه می استجوی<br>م مستجوی<br>دسته (<br>مستجوی)<br>مستجوی<br>مستجوی<br>مستجوی<br>می می می می می می می می می می می می می م                                              |
| ۹ جستجوی<br>دسته<br>دسته<br>تستجو                                                                                                    |
| دسته<br>جستجو<br>تجستجو<br>نیروسیتر<br>تعمادیم<br>تعمادین                                                                                                    |
| وستوو<br>ا لیست ک<br>دستم<br>زیره سبز<br>تخم کدو<br>زعفران<br>: عمان                                                                                                    |
| جسید<br>ت لیست ک<br>دسته<br>زیره سبز<br>تخم کدو<br>زعفران                                                                                                    |
| ایست ک<br>دسته<br>زیره سبز<br>تخم کدو<br>زعفران                                                                                                    |
| دسته<br>زیره سبز<br>تخم کدو<br>زعفران                                                                                                    |
| زیرہ سبز<br>تخم کدو<br>زعفران                                                                                                    |
| تخم کدو<br>زعفران                                                                                                    |
| زعفران<br>: مفران                                                                                                    |
| ( مقراره                                                                                                    |
| ر سر، ن                                                                                                    |
| زعفران                                                                                                    |
| 🗐 آمار – ج                                                                                                    |
| <u>نوع تر اکنۂ</u>                                                                                                    |
| صادرات                                                                                                    |
| صادرات                                                                                                    |
| مبادرات                                                                                                    |
| صادرات                                                                                                    |
| مادرات                                                                                                    |
| مادر ات                                                                                                    |
| مادرات                                                                                                    |
|                                                                                                    |
|                                                                                                    |
|                                                                                                    |
| مادرات                                                                                                    |
| مادر ات<br>🗐 آمار تومب                                                                                                    |
| مادرات<br>آ آمار تومیر<br>دسته                                                                                                    |
| مادرات<br>آ آمار تومیر<br>دسته<br>زیره سبز                                                                                                    |
| مادرات<br>آمار تومیر<br>دسته<br>زیره سبز                                                                                                    |
| مادرات<br>۲ آمار تومیر<br>دسته<br>زیره سبز                                                                                                    |
| مادرات<br>۲ آمار تومیر<br>دسته<br>زیره سبز                                                                                                    |
| مادرات<br>۲ آمار تومیر<br>دسته<br>زیره سبز                                                                                                    |
| میادرات<br>۲ آمار دومی<br>دسته<br>زیره سیز                                                                                                    |
| (اکلا<br>ت<br>ت<br>ت                                                                                                    |

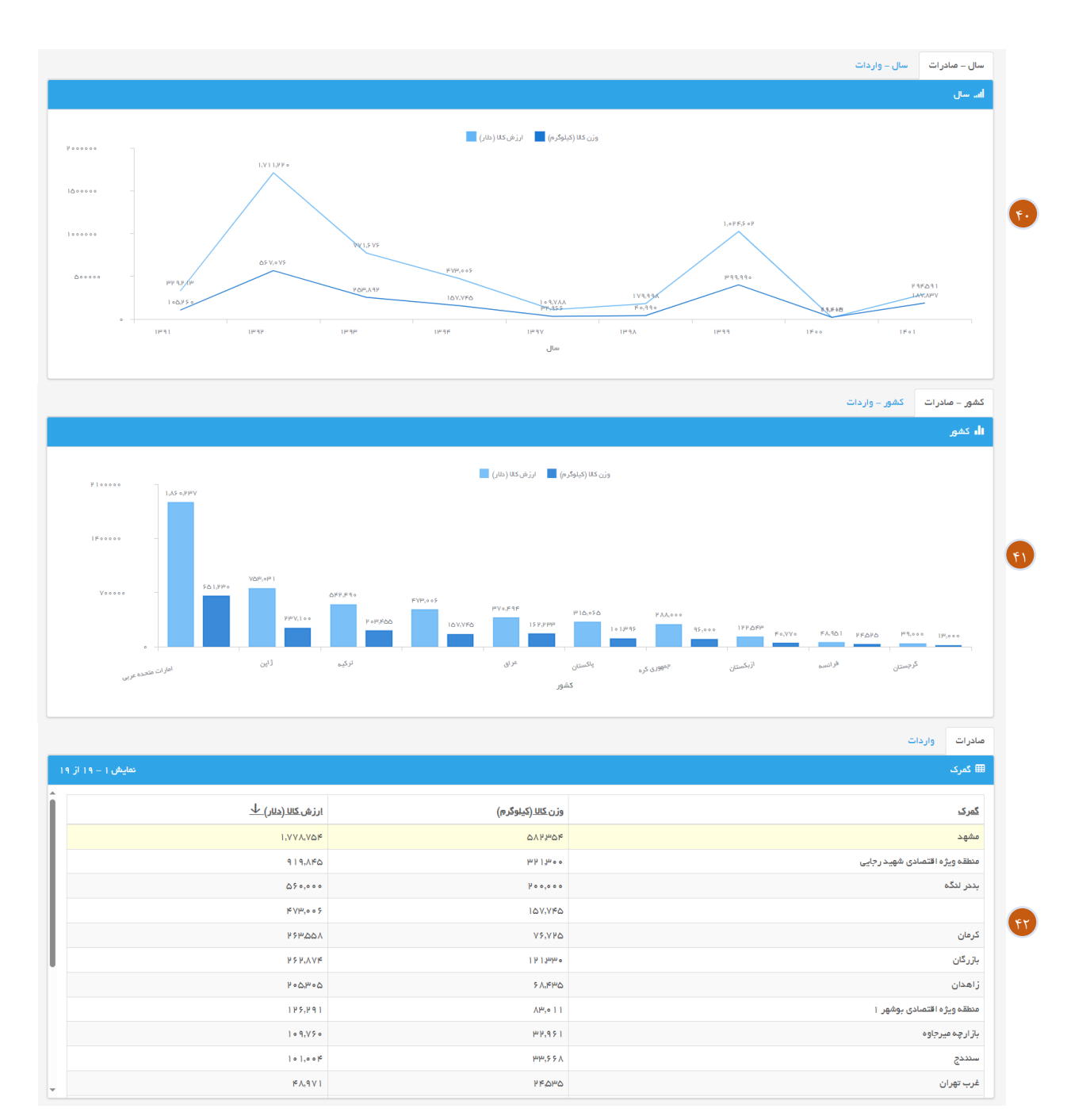

در صفحه خانه کاربران به تمامی قسمت هایی که در بالا ذکر شد دسترسی دارند. البته برخی از امکانات جستجو در صفحه مختص هر قسمت وجود دارد.

۳۶- کاربران با استفاده از این قسمت میتوانند دسته مورد نظر خود را مشخص کنند. به عنوان مثال با انتخاب دسته زعفران در لیست گیاهان دارویی که در پایین همین قسمت هست فقط اطلاعات مربوط به زعفران نمایش داده خواهد شد. برای جستجوی پیشرفته میتوانید به منوی دستههای گیاهان دارویی مراجعه کنید.

۳۷- در ادامه این صفحه اطلاعات مربوط به کد تعرفه گیاه دارویی که در این قسمت انتخاب شود قابل مشاهده است.

۳۸- این قسمت اطلاعات مربوط به صفحه آمار را نمایش میدهد. برای جستجوی پیشرفته میتوانید به منوی آمار مراجعه کنید.

۳۹- در این قسمت گزارش مربوط به کد تعرفه گیاه دارویی به همراه خلاصه آماری با توجه به سال و کشور صادر کننده و یا وارد کننده نمایش داده میشود. برای جستجوی پیشرفته میتوانید به منوی <mark>گزارش</mark> مراجعه کنید.

۴۰- در این قسمت اطلاعات بر اساس سال و دو فاکتور وزن و ارزش دلاری به نمایش درخواهد آمد. برای جستجوی پیشرفته میتوانید به منوی <u>گراف</u>/ سال مراجعه کنید.

۴۱- در این قسمت اطلاعات بر اساس کشور و دو فاکتور وزن و ارزش دلاری به نمایش درخواهد آمد. برای جستجوی پیشرفته میتوانید به منوی گراف/ کشور مراجعه کنید.

۴۲- در این قسمت اطلاعات بر اساس گمرک و سه فاکتور وزن، ارزش ریالی و ارزش دلاری به نمایش درخواهد آمد. برای جستجوی پیشرفته میتوانید به منوی گراف/ گمرک مراجعه کنید.

## لیست کشورهای صادر / وارد کننده

| سوريه                     | بنگلادش                   | برونئي (دارالسلام)  |
|---------------------------|---------------------------|---------------------|
| سومالى                    | بور كينافاسو              | اتریش               |
| سوئد                      | بوسنی و هرزگوین           | اتيوپى              |
| سوئيس                     | پاراگوئە                  | اردن                |
| شركت خدمات فرودگاهى فراجم | پاکستان                   | ارمنستان            |
| شیلی                      | پاناما                    | اروگوئه             |
| صربستان                   | پرتغال                    | اريتره              |
| صربستان و مونته نگرو      | پرو                       | ازبكستان            |
| عراق                      | تاجيكستان                 | اسپانیا             |
| عربستان سعودي             | تانزانيا                  | استراليا            |
| عمان                      | تايلند                    | استونى              |
| فدراسيون روسيه            | تايوان                    | اسکاتلند            |
| فرانسه                    | تركمنستان                 | اسلواكى             |
| فروشگاه آزاد شاهد         | تركيه                     | اسلوونى             |
| فنلاند                    | ترینیداد و توباگو         | افغانستان           |
| فيجى                      | تونسى                     | اکراین              |
| فيليپين                   | جمهوری آفریقای مرکزی      | اكوادور             |
| قبرس                      | جمهوری چک                 | الجزاير             |
| قرقيزستان                 | جمهورى دمكراتيك خلق لائوس | امارات متحده عربي   |
| قزاقستان                  | جمهوری کره                | اندونزى             |
| قطر                       | جمهورى مقدونيه            | انگلستان            |
| كامبوج                    | جمهورى مولداوى            | او کراین            |
| كانادا                    | جيبوتى                    | اوگاندا             |
| کره (جنوبی)               | چاد                       | ايالات متحده أمريكا |
| كرواسى                    | چين                       | ايتاليا             |
| كشورخارجي                 | دانمارک                   | ايرلند              |
| كلمبيا                    | رواندا                    | ايسلند              |
| كنيا                      | رومانی                    | آذربايجان           |
| كوزو                      | زامبيا                    | آرژانتین            |
| کومور                     | زلاندنو                   | آفريقاي جنوبي       |
| كويت                      | ژاپن                      | آلبانی              |
| گرجستان                   | ساحل عاج (ساحل عاج)       | آلمان               |
| گواتمالا                  | سایر کشورهای خارجی        | آنگولا              |
| گینه                      | سری لانکا                 | بحرين               |
| لبنان                     | سنگاپور                   | برزيل               |
| لتونى                     | سنگال                     | بلاروس              |
| لهستان                    | سوازيلند                  | بلژیک               |
| لوگزامبورگ                | سودان                     | بلغارستان           |

| نروژ     | مغولستان                | ليبريا     |
|----------|-------------------------|------------|
| نيجر     | مکزیک                   | ليبى       |
| نيجريه   | مناطق آزاد              | ليتوانى    |
| نيوزيلند | مناطق ويژه              | ماداگاسکار |
| هلند     | منطقه آزاد تجاری چابهار | ماكائو     |
| هند      | منطقه آزاد کیش          | مالاوى     |
| هنگ کنگ  | موريتانى                | مالت       |
| ونزوئلا  | موریس                   | مالتا      |
| ويتنام   | موزامبیک                | مالديو     |
| يمن      | مونته نگرو              | مالزى      |
| يوگسلاوي | میانمار                 | مجارستان   |
| يونان    | ناميبيا                 | مراکش      |
|          | نپال                    | مصر        |

- ممکن است برخی از مناطق آزاد و یا ویژه در لیست ذکر شده باشد. با توجه به اینکه در اطلاعات گمرک به این شکل ذکر شده است در سایت نیز به همین شکل آورده شده است.
- برخی اطلاعات نیز یکسان سازی شده است. به عنوان مثال در برخی رکوردها جمهوری آذربایجان و در برخی آذربایجان ذکر شده بود
   که تمامی اطلاعات با اسم آذربایجان در سایت قرار گرفت تا نتایج جستجو کامل و دقیق باشد.

سامانه أماري گياهان دارويي ايران <u>https://datamed.ir</u>

### ليست گمر کها

| اراک                        |
|-----------------------------|
| اردبیل                      |
| ارزیابی گمرک اصفهان درکاشان |
| اروميه                      |
| اروندكنار                   |
| اصفهان                      |
| امور نمایشگاهی تهران        |
| اهواز                       |
| ايلام                       |
| اينچه برون                  |
| آبادان                      |
| آستارا                      |
| باجگيران                    |
| بازارچه پیشین               |
| بازارچه دوکوهانه            |
| بازارچه رازی-خوی            |
| بازارچه ساری سو             |
| بازارچه سیرانبند            |
| بازارچه سيف سقز             |
| بازارچه شوشمی               |
| بازارچه صنم بلاغي           |
| بازارچه کوهک سراوان         |
| بازارچه کیله سردشت          |
| بازارچه گلورده              |
| بازارچه ماهيرود             |
| بازارچه مرزی جالق           |
| بازارچه مرزی ریمدان         |
| بازارچه مرزی سومار          |
| بازارچه مرزی گمشاد          |
| بازارچه میرجاوه             |
| بازارچه میلک                |
| بازارچه یزدان               |
| بازرگان                     |
| باشماق                      |
| بانه                        |
| بناب                        |
| بندر امام خمینی             |
| بندر باهنر                  |

| بندر تركمن                    | شهركرد        |
|-------------------------------|---------------|
| بندر ریگ                      | شهيد باهنر    |
| بندر لنگه                     | شيراز         |
| بندر نوشهر                    | غرب تهران     |
| بيرجند                        | فرودگاه اصفه  |
| بيله سوار                     | فرودگاه امام  |
| پرويزخان                      | فرودگاه شيراز |
| پلدشت                         | فرودگاه لار   |
| تبريز                         | فريدون كنار   |
| تمرچين پيرانشهر               | قزوين         |
| تهران                         | قشم           |
| تهران امور واردات             | قم            |
| تياب                          | کاشان         |
| جاسک                          | كرگان         |
| جلفا                          | كرمان         |
| چذابه – مرزبستان              | كرمانشاه      |
| چوئبدہ                        | کیش           |
| حوزه تجارى فرودگاه امام خمينى | گرگان         |
| خرم آباد                      | گناوه         |
| خرمشهر                        | گنبد کاووس    |
| خسروى                         | لطف آباد      |
| خمير                          | مراغه         |
| خوى                           | مشهد          |
| دير                           | معاونت حقوق   |
| ديلم                          | معاونت صادرا  |
| رازی                          | معاونت واردان |
| زاهدان                        | ملاير         |
| زنجان                         | منطقه آزاد تج |
| سارى                          | منطقه آزاد تج |
| ساوه                          | منطقه آزاد تج |
| سجافى                         | منطقه آزاد تج |
| سردشت                         | منطقه آزاد تج |
| سرو                           | منطقه آزاد تج |
| سمنان                         | منطقه آزاد تج |
| سنندج                         | منطقه آزاد ح  |
| سومار                         | منطقه آزاد ش  |
| سیریک                         | منطقه ويژه اق |
| شلمچە                         | منطقه ويژه اق |

هان خمینی (رہ) نى تھران ات تهران ت و ترانزیت تهران جاری اروند - خرمشهر جاری انزلی جاری چابھار جاری حسن رود جاری حسن رود انزلی جاری قشم جاری کیش عسن رود مهر فرودگاهی امام خمینی (ره) قتصادی ارگ جدید بم منطقه ويژه اقتصادي امير آباد

منطقه ویژه اقتصادی بجنورد منطقه ویژه اقتصادی بندر امام خمینی منطقه ویژه اقتصادی بندر آستارا منطقه ویژه اقتصادی بوشهر ۲ منطقه ویژه اقتصادی بیرجند منطقه ویژه اقتصادی پارس منطقه ویژه اقتصادی پیام منطقه ویژه اقتصادی دوغارون منطقه ویژه اقتصادی دوغارون

منطقه ویژه اقتصادی زرندیه منطقه ویژه اقتصادی سرخس منطقه ویژه اقتصادی سلفچگان منطقه ویژه اقتصادی سهلان منطقه ویژه اقتصادی شهید رجایی منطقه ویژه اقتصادی شیراز منطقه ویژه اقتصادی کاوه منطقه ویژه اقتصادی کرمسار منطقه ویژه اقتصادی منطقه ویژه اقتصادی بجنورد

منطقه ویژه اقتصادی نوشهر منطقه ویژه اقتصادی یزد منطقه ویژه اقصادی ارگ جدید بم منطقه ویژه عسلویه (انرژی پارس) مهاباد مهران مهران واحد ارزیابی نوشهر مستقر در آمل یاسوج یزد

### لیست دستههای گیاهان دارویی

اسانس آویشن شیرازی اسانس باريجه اسانس پرتقال اسانس ترخون اسانس ساير نعناع اسانس غیر گل محمدی اسانس گل محمدی اسانس ليموترش اسانس مركبات غير از پرتقال و ليمو ترش اسانس نعناع صحرايي اسانسهای مورد مصرف در صنایع شوینده، آرایشی و بهداش اسپند آرتيشو آنغوزه (تلخ و شيرين) أويشن باغي آویشن و برگ بو بابونه بادرنجبويه باريجه پنير ک پياز و موسير تخم (نامشخص) تخم رازيانه تخم شربتى تخم كدو تخم گشنيز جنسینگ جوز هندی چای سبز حنا خردل

دارچين داروهای طبیعی (انسانی) داروهای طبیعی (دامی) راز ک رز چینی (چای ترش) زالزالک زردچوبه زرشک زعفران زنجبيل زيره سبز زيره سياه سایر آبهای مقطر خوشبو و محلولهای آبي روغنهاي اسا سایر شیره ها و عصارههای نباتی، که در جای دیگری مذ ساير عرقيات سنتى ساير عطريات وادوتوالتها غيراز عصاره حنا ساير گياهان دارويي سایر مخلوطهای مواد معطر و مخلوط ها بر اساس یک یا سایر نباتات و اجزاء آنها مورد مصرف در عطرسازی و داروسازی غیرمذکور در جای دیگر سايرا لئورزينهاي استخرا جي,بامحلول غليظ روغنها.... سایر گم لاک، صمغ ها، رزین ها، صمغهاى رزينى اولئورز سقز سنبل الطيب سنجد سير

سیر خشک شبه رزين ها (رزينو وئيدها) شیره و عصاره رازک شیره و عصاره شیرین بیان شيرين بيان صمغ عربى عصاره حنا عناب غازياغى فلفل فلوس كاسنى کتان كتيرا كدو کرچک گزنه گل محمدی گلاب گلرنگ گم لاک، صمغ ها، رزین ها، صمغهای رزيني اولئورزين ها بصورت طبيعي غبر از صمغ عربی مارچوبه مرزه موسير ميخک ميوه نسترن و... نعناع هل وانيل وسمه